## 網上辦理新車註冊服務 - 商社通設置提示通知操作指南

為接收車輛服務網上申辦管理平台的服務通知,實體管理員需為其工作人員開啟接收提 示通知的訊息,以便及時了解當前辦理服務的進度。

設置方式:

- 1. 使用**實體管理員帳號**登入商社通。
- 2. 於首頁右上角按下"圓形"圖,再選政府服務列表。

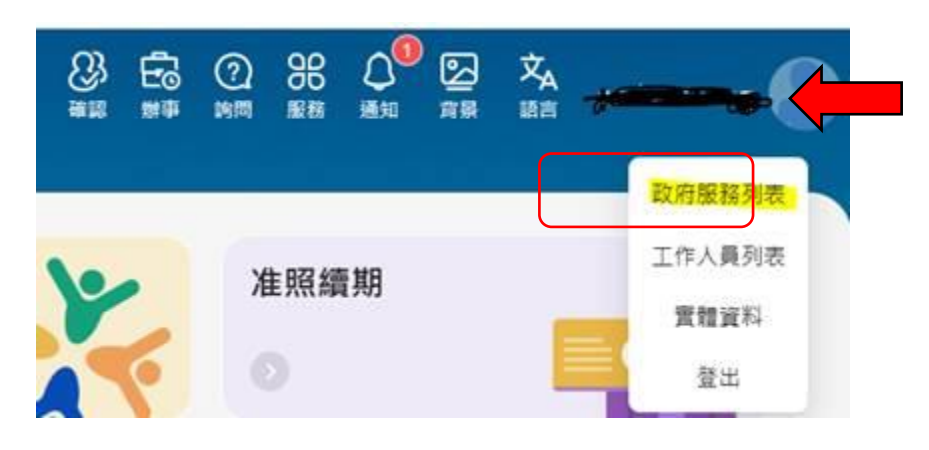

3. 選擇 "澳門公共服務商社通"。

| 首页 》 工作组<br>指派工作人員處理政 | <b>放府服務</b> |           |            |
|-----------------------|-------------|-----------|------------|
| 服務                    |             | 空)授导      |            |
| 【連門公共服務商社通            | 商社通准照續期服務   | 演門基金會資助服務 | 商業登記服務帳單結算 |
| 行政公職局                 | 行政公職局       | 演門基金會     | 法務局        |

4. 選擇"通知-提示信息管理員"。

| ang Trea<br>澳門公共服務商社通 | (# E |
|-----------------------|------|
| • 商社員工/企業員工           | >    |
| • 通知-電子通知管理員          | >    |
| • 通知 - 提示信息管理員        | >    |

5. 進入後點選"編輯"。

| 總人數:0人              |               |       |  |
|---------------------|---------------|-------|--|
| 演》 Intel<br>澳門公共服務i | 商社通>通知 - 提示信息 | 進回「編輯 |  |

6. 進入後點選所需人員加入至清單,完成後按確定。

| L作人員登入號列表      | 医回 |
|----------------|----|
| 新增             |    |
| Q 世高 選擇(0/1)   |    |
| 服務群組的工作人員登入號列表 |    |
|                |    |
|                |    |

完成以上設定後,工作人員使用其帳號登入,會見到以下圖案,代表設置成功。

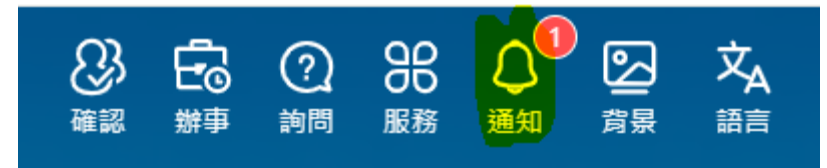

參考資料:

【商社通】設定電子通知 接收通知更方便 https://mp.weixin.qq.com/s/XlcSzM1CjeoQK8DaYE6YtQ